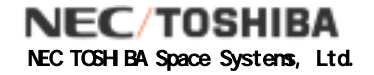

# 別冊

## L1プロダクト結合用バッチファイル使用方法

## 地球観測情報処理設備(ALOS用)の開発

NEC/TOSHIBA NEC TOSHIBA Space Systems, Ltd.

## プロダクトフォーマット説明書 (日本語版及び英語版)

別冊 L1 プロダクト結合用バッチファイル使用方法 改訂履歴 (1/1)

| 版  | 日付         | 該当箇所 | 改訂内容 |
|----|------------|------|------|
| 初版 | 2004/12/16 |      | 初版発行 |
|    |            |      |      |
|    |            |      |      |
|    |            |      |      |
|    |            |      |      |
|    |            |      |      |
|    |            |      |      |
|    |            |      |      |
|    |            |      |      |
|    |            |      |      |
|    |            |      |      |
|    |            |      |      |
|    |            |      |      |
|    |            |      |      |
|    |            |      |      |
|    |            |      |      |
|    |            |      |      |
|    |            |      |      |
|    |            |      |      |
|    |            |      |      |
|    |            |      |      |
|    |            |      |      |
|    |            |      |      |
|    |            |      |      |
|    |            |      |      |
|    |            |      |      |
|    |            |      |      |
|    |            |      |      |
|    |            |      |      |
|    |            |      |      |
|    |            |      |      |
|    |            |      |      |
|    |            |      |      |
|    |            |      |      |
|    |            |      |      |
|    |            |      |      |
|    |            |      |      |
|    |            |      |      |
|    |            |      |      |
|    |            |      |      |
|    |            |      |      |
|    |            |      |      |
|    |            |      |      |
|    |            |      |      |

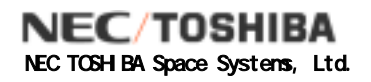

## 目 次

| 1. | 概説                 | . 1 |
|----|--------------------|-----|
| 2. | 復元手順               | . 3 |
|    | 2.1 作業手順概要         | 3   |
|    | 2.2 結合処理の流れ        | 4   |
|    | 2.3 MS-DOS の場合     | 5   |
|    | 2.4 UNIX/Linux の場合 | 10  |

1. 概説

処理済みプロダクトの総容量が 600MB を超える場合は、複数枚の CD-R 媒体に分割して格納 します。結合用バッチファイルは、CD-R 媒体の枚数に関らず、全ての CD-R 媒体に必ず格納さ れます。

処理済みプロダクトの分割方法は、1つのファイル(イメージファイル)の最大サイズが600MB を超える場合と超えない場合とで異なり、格納形式はそれぞれ以下の(a)、(b)のようになります。

- (a) 1つのイメージファイルが600MBを超える場合
  600MBを超えるファイルを分割して、CD-R媒体に格納します。
- (b) 1つ1つのイメージファイルが600MBを超えない場合
  ファイルの分割はせず、複数枚のCD-R媒体に振り分けて格納します。

パターン(a)については、結合用バッチファイルを実行することにより、複数枚の CD-R 媒体に 分割され、格納されたファイルから、ユーザ計算機内のローカルディスク上に処理済みプロダク トとサマリ情報を復元することができます。(手順詳細は2項参照)

パターン(b)については、コピーコマンドにより、複数枚の CD-R 媒体に振り分けて格納された ファイルを、ユーザ計算機内のローカルディスク上に復元することができます。また、パターン (a)に対する手順と同様に、結合用バッチファイルを実行することによっても、復元することがで きます。

CD-R 媒体には、処理済みプロダクト以外に下記のファイルを格納します。

- (1) 結合用バッチファイル(ファイル名: Restore\_DOS.bat, Restore\_UNIX.csh)
  CD-R媒体に格納されている処理済みプロダクトをユーザ計算機内のローカルディスク上
  に展開するためのバッチファイルです。CD-R媒体内に以下のファイルが格納されています。
  ・Restore\_DOS.bat(MS-DOS用)
  - ・Restore\_UNIX.csh (UNIX・Linux用)

(2) CD-R 分割情報ファイル (ファイル名: Divide\_Info.txt)

各 CD-R 媒体に分割して格納されているファイルの情報を、全ての CD-R 媒体分格納しています。 格納されているファイル情報は、パラメータ形式で示されます。記録されている情報は、表-1の とおりです。

表-1 CD-R分割情報ファイル

| キーワード     | 名称   | 概要                                                      |
|-----------|------|---------------------------------------------------------|
| MediaNN   | 媒体   | 処理済みプロダクトを構成するCD-R媒体の総枚数に対し、何枚目の                        |
| (NN :     | 識別子  | CD-R媒体であるかを示す。本ファイルが格納されたCD-R媒体である                      |
| 2桁の数字)    |      | 場合、行末に"Current"が付加されている。                                |
|           |      | 例1)Media01=1/2                                          |
|           |      | (2枚構成の1枚目)                                              |
|           |      | 例2)Media02=2/2,Current                                  |
|           |      | (2枚構成の2枚目で該当CD-R媒体 )                                    |
| L1NameNNN | ファイル | CD-R媒体に格納されている処理済みプロダクトの構成ファイルのファイル名、                   |
| (NNN :    | 識別子  | 分割の有無を示すフラグ(0:分割無し、1:分割有り)、分割有りの場                       |
| 3桁の数字)    |      | 合は分割されたファイルの格納開始/終了ライン番号がカンマ区切りで格納さ                     |
|           |      | れている。                                                   |
|           |      | 例3)L1Name001=IMG-HH-SSSSSSSSSSSSSSSSSSSSSSSSSSSSSSSSSS  |
|           |      | (1番目の構成ファイル、分割無し)                                       |
|           |      | 例4) L1Name002=IMG-HH-SSSSSSSSSSSSSSSSSSSSSSSSSSSSSSSSSS |
|           |      | (2番目の構成ファイル、分割有り、格納ライン1~500)                            |

各 CD-R 媒体内に格納されている分割情報ファイルの例を図-1に示します。図-1 は、CD-R 媒体が3枚に分割された場合の「DISKS:1 of 3」に格納されている CD-R 分割情報ファイルのダン プリストです。

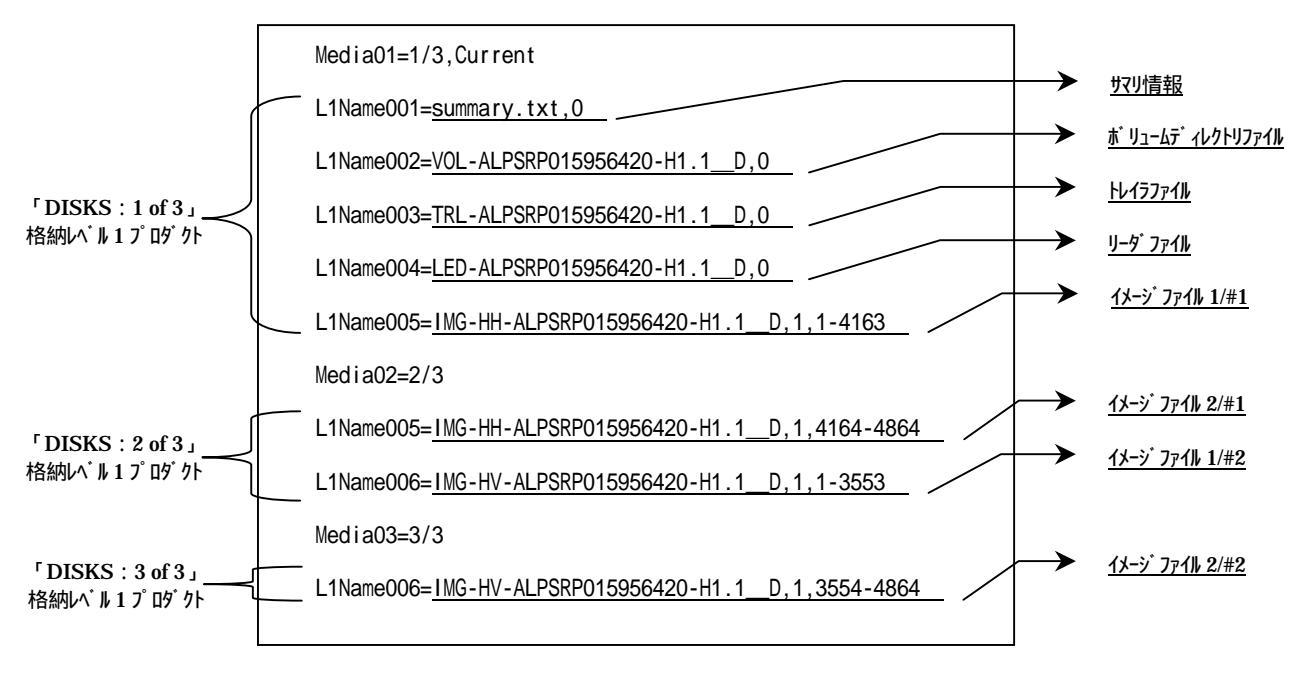

図-1 CD-R分割情報ファイル(ダンプリスト)

2. 復元手順

#### 2.1 作業手順概要

CD-R媒体からレベル1プロダクトをローカルディスク上へ復元するための基本的な作業手順は、以下のとおりです。

CD-R媒体をCDドライブに装填する。

結合用バッチファイルを実行する。

CD-R媒体をCDドライブから取り出す。

以降、レベル1プロダクト生成完了を示すメッセージが表示さるまで、全ての分割されたCD-R媒体分 ~ の手順を繰り返します。

以下、PALSAR Level 1.1プロダクトを例に、3枚のCD-R媒体に分割された場合の手順を以下 に示します。ユーザの手元には、「DISKS:1 of 3」、「DISKS:2 of 3」、「DISKS:3 of 3」(ラベ ル表面の印字情報)の3枚のCD-R媒体が用意されているものと想定します。文中、 は半角ブラ ンクを示します。なお、本ケースは、1章で記載のパターン(a)に該当しますが、パターン(b)につ いても同じ手順となります。

## 2.2 結合処理の流れ

複数枚のCD-R媒体に分割して格納されたレベル1プロダクトを、結合用バッチファイルにより 結合する処理の流れを図-2に示します。

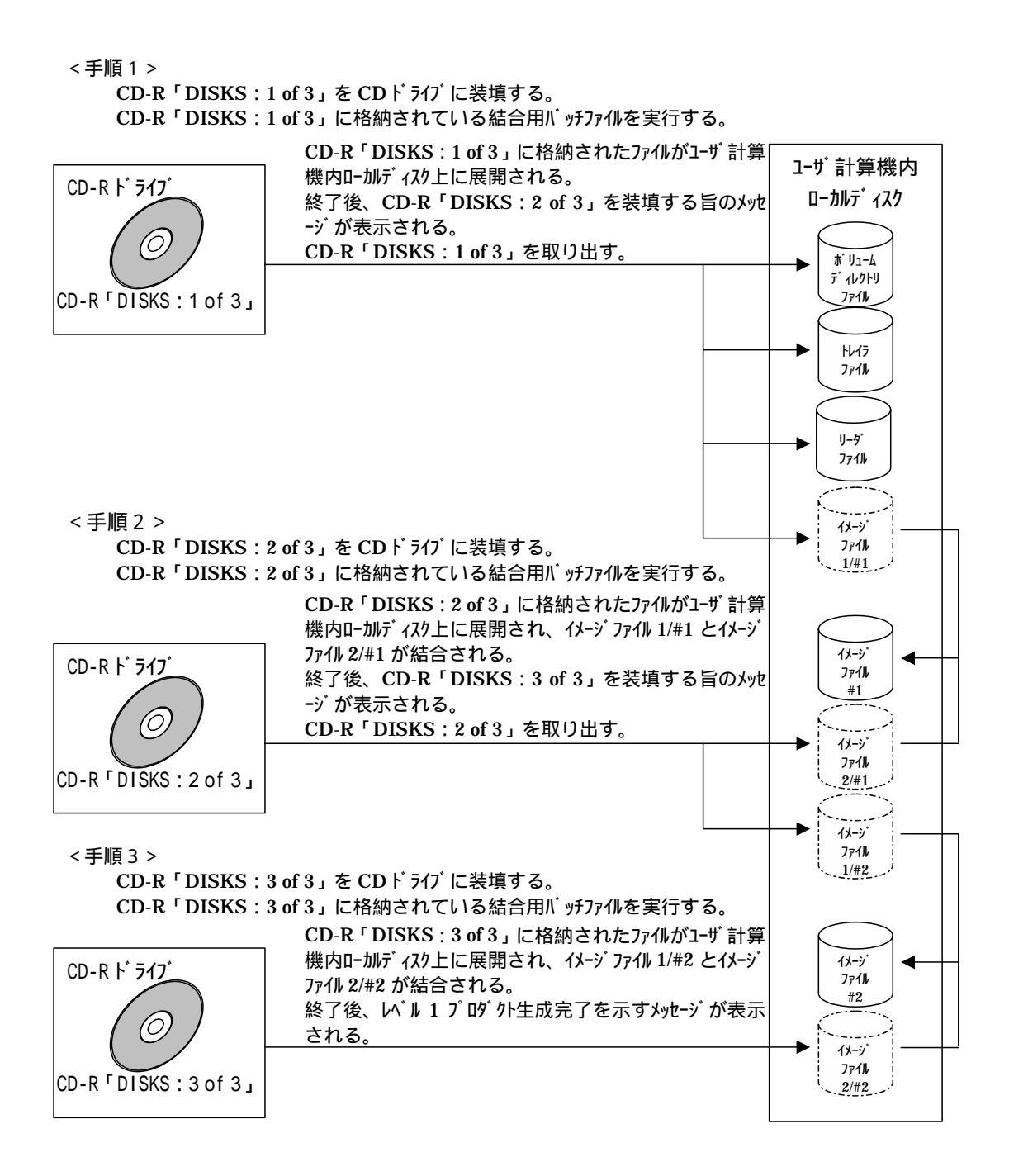

図-2 結合用バッチファイルによる結合処理の流れ

2.3 MS-DOS の場合

ユーザの計算機の OS が、MS-DOS の場合の手順を以下に示します。なお、Windows の場合 は、「コマンドプロンプト」より実行可能です。なお、図-3 は、MS-Windows XP 上での復元操 作のサンプルです。

(確認済み対応環境: MS-Windows NT, MS-Windows XP, MS-Windows 2000)

- (1) CD-R 媒体「DISKS: 1 of 3」を CD-R ドライブに装填する。
- (2) CD-Rの割当ドライブに移動する。
  (図-3 (1/5)中、[q:]コマンドの実行に該当)
- (3) [dir]コマンドを実行し、CD-R 媒体内の結合用バッチファイル Restore\_DOS.bat を確認 する。

(図-3 (1/5)中、[dir]コマンドの実行に該当)

(4) CD-R 媒体「DISKS: 1 of 3」に格納されている結合用バッチファイルを実行する。
 > Restore\_DOS.bat [展開先のディレクトリ名]

(図-3 (1/5)中、[Restore\_DOS.bat C:¥ALOS]コマンドの実行に該当)

| ロンドプロンプト                                                                                                    | - 🗆 🗙    |
|----------------------------------------------------------------------------------------------------|----------|
| Microsoft Windows XP [Version 5.1.2600]<br>(C) Copyright 1985-2001 Microsoft Conp.                                                                                                    | <b>^</b> |
| C:¥Documents and Settings¥Administrator>q:                                                                                                    |          |
| 0:¥Ddir<br>ドライブ 0 のボリューム ラベルは CDROM です<br>ボリューム シリアル番号は FCEC-74E9 です                                                                                                    |          |
| Q:¥ のディレクトリ                                                                                                    |          |
| 2003/11/13 14:56 394 Divide_Info.txt<br>2003/11/13 14:55 615,575,204 IMG-HH-ALPSRP015956420-H1.1_D<br>2003/11/13 14:54 12,506,264 LED-ALPSRP015956420-H1.1_D<br>2003/11/13 14:56 605 Restore_DOS.bat<br>2003/11/13 14:56 641 Restore_UNIX.csh<br>2003/11/13 14:54 960,720 TRL-ALPSRP015956420-H1.1_D<br>2003/11/13 14:54 960,720 TRL-ALPSRP015956420-H1.1_D<br>2003/11/13 14:54 2,160 VOL-ALPSRP015956420-H1.1_D<br>2003/11/13 14:56 1.215 summary.txt<br>8 個のファイル 629,047,203 バイト<br>0 個のディレクトリ 0 バイトの空き領域 |          |
|                                                                                                    | -        |

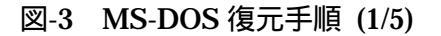

- (5) 結合用バッチファイルを実行すると画面がクリアされ、[CD-R #1 Loading now...]のメッ セージが表示され、MS-DOS が出力するコピーメッセージが表示される。
- (6) バッチファイルの処理が終了すると、[Please change to CD-R #2...]のメッセージが表示 される。
- (7) MS-DOS が出力するメッセージに従って操作を行い、プロンプトが戻ってきたら、CD-R
  媒体「DISKS: 2 of 3」を CD-R ドライブに装填する。
- (8) [dir]コマンドを実行し、CD-R 媒体内の結合用バッチファイル Restore\_DOS.bat を確認 する。

(図-3(2/5)中、[dir]コマンドの実行に該当)

(9) CD-R 媒体「DISKS: 2 of 3」に格納されている結合用バッチファイルを実行する。
 > Restore\_DOS.bat [展開先のディレクトリ名]
 (図-3(2/5)中、[Restore\_DOS.bat C:¥ALOS]コマンドの実行に該当)

| בי אלעמל אער פון איז איז איז איז איז איז איז איז איז איז                                                                                                    | . 🗆 🗙 |
|----------------------------------------------------------------------------------------------------|-------|
| CD-R #1 Loading now<br>1 個のファイルをコピーしました。<br>1 個のファイルをコピーしました。<br>1 個のファイルをコピーしました。<br>1 個のファイルをコピーしました。<br>1 個のファイルをコピーしました。<br>Please change to CD-R #2<br>続行するには何かキーを押してください<br>Q:¥><br>Q:¥>                                                                                                    |       |
| ドライブ Q のボリューム ラベルは CDROM です<br>ボリューム シリアル番号は E0EC-74C9 です<br>Q:¥ のディレクトリ                                                                                                    |       |
| 2003/11/13 14:56 394 Divide_Info.txt<br>2003/11/13 14:55 103,655,468 IMG-HH-ALPSRP015956420-H1.1_D<br>2003/11/13 14:55 525,375,724 IMG-HV-ALPSRP015956420-H1.1_D<br>2003/11/13 14:56 868 Restore_DOS.bat<br>2003/11/13 14:56 929 Restore_UNIX.csh<br>5 個のファイル 629,033,383 バイト<br>0 個のディレクトリ 0 バイトの空き領域 |       |
| Q:V>Restore_DOS.bat C:VALOS_                                                                                                    | -     |

図-3 MS-DOS 復元手順 (2/5)

- (10) 結合用バッチファイルを実行すると画面がクリアされ、[CD-R #2 Loading now...]のメッ セージが表示され、MS-DOS が出力するコピーメッセージが表示される。
- (11) バッチファイルの処理が終了すると、[Please change to CD-R #3...]のメッセージが表示 される。
- (12) MS-DOS が出力するメッセージに従って操作を行い、プロンプトが戻ってきたら、CD-R
  媒体「DISKS: 3 of 3」を CD-R ドライブに装填する。
- (13) [dir]コマンドを実行し、CD-R 媒体内の結合用バッチファイル Restore\_DOS.bat を確認 する。

(図-3(3/5)中、[dir]コマンドの実行に該当)

(14) CD-R 媒体「DISKS: 3 of 3」に格納されている結合用バッチファイルを実行する。
 > Restore\_DOS.bat [展開先のディレクトリ名]
 (図-3(3/5)中、[Restore\_DOS.bat C:¥ALOS]コマンドの実行に該当)

| 🖬 באלגער אלאר 👘 👘 ארגער איז איז איז איז איז איז איז איז איז איז  | - 🗆 🗙 |
|------------------------------------------------------------------|-------|
| CD-R #2 Loading now                                              | -     |
| 1 個のファイルをコビーしました。<br>C+X4LOSVIMC-HH-ALPS99015956420-H1 1 D 1     |       |
| C: ¥ALOS¥IMG-HH-ALPSRP015956420-H1.12.                           |       |
| 1 個のファイルをコビーしました。                                                |       |
| - 1 個のファイルをコビーしました。<br>Plana damage ta CD-R #2                   |       |
| Flease change to UPN #3<br>結存するには何かまーを押してください                    |       |
|                                                                  |       |
|                                                                  |       |
| U:わdin<br>ドライブ 0 のポリューム ラベルは CDPON 招走                            |       |
| ドライフ G のホリューム ラヘルは CONOM と9<br>ポリューム シリアル番号は A894-1B93 です        |       |
|                                                                  |       |
| Q:¥ のディレクトリ                                                      |       |
| 2003/11/13 14:56 394 Divide_Info.txt                             |       |
| 2003/11/13 14:55 193,854,948 IMG-HV-ALPSRP015956420-H1.1_D       |       |
| 2003/11/13 14:56 792 Restore_DOS.bat                             |       |
| 2003/11/13 14:56 869 Kestore_UNIX.csh<br>を用のコラブル 192.957.002 パイト |       |
| 9 個のディレクトリ 0 パイトの空き領域                                            |       |
|                                                                  |       |
| Q:¥>Restore_DUS.bat C:¥ALOS                                      | -1    |
|                                                                  | -     |

図-3 MS-DOS 復元手順 (3/5)

- (15) 結合用バッチファイルを実行すると画面がクリアされ、[CD-R #3 Loading now...]のメッ セージが表示され、MS-DOS が出力するコピーメッセージが表示される。
- (16) バッチファイルの処理が終了すると、[Restoration complete.]のメッセージが表示され、 バッチファイルの処理が終了する。その後、MS-DOS が出力するメッセージに従って操作 を行う。

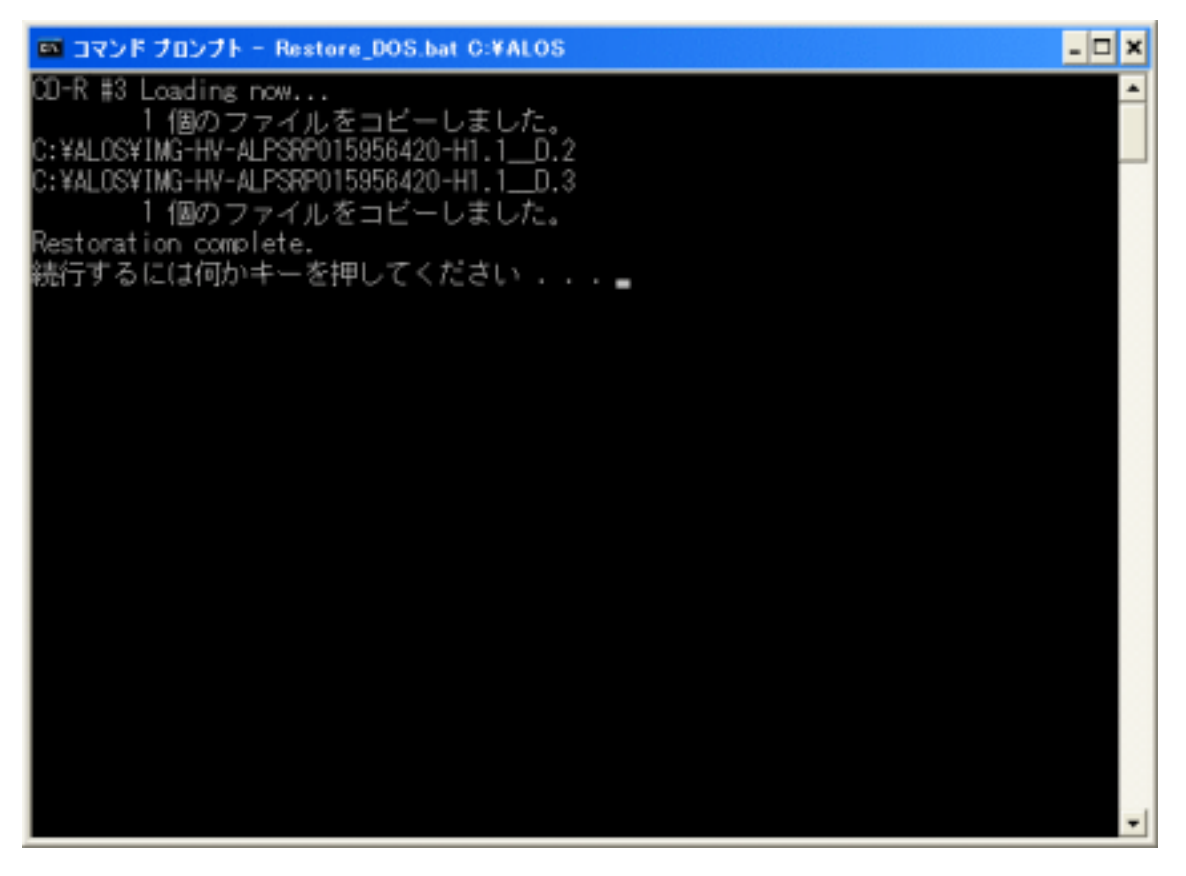

図-3MS-DOS 復元手順 (4/5)

## NEC/TOSHIBA NEC TOSHIBA Space Systems, Ltd.

(17) プロンプトが戻ってきたら、[dir (展開先のディレクトリ名)]コマンドを実行し、展開
 先のディレクトリの中にレベル1プロダクトが復元されていることを確認する。
 (図-3(5/5)中、[dir C:¥ALOS]コマンドの実行に該当)

| ロマンドプロンプト                                                                                                    | - 🗆 X    |
|----------------------------------------------------------------------------------------------------|----------|
| Microsoft Windows XP [Version 5.1.2600]<br>(C) Copyright 1985-2001 Microsoft Corp.                                                                                                    | <b>^</b> |
| C:¥Documents and Settings¥Administrator>dir C:¥ALOS<br>ドライブ C のボリューム ラベルは windowsXP です<br>ボリューム シリアル番号は 8401-BC5A です                                                                                                    |          |
| C:¥ALOS のディレクトリ                                                                                                    |          |
| 2004/07/02 11:13 〈DIR〉 .<br>2004/07/02 11:13 〈DIR〉 .<br>2004/07/02 11:13 〈DIR〉 .<br>2004/07/02 11:05 719,230,672 IMG-HH-ALPSRP015956420-H1.1_D<br>2004/07/02 11:13 719,230,672 IMG-HV-ALPSRP015956420-H1.1_D<br>2003/11/13 14:54 12,506,264 LED-ALPSRP015956420-H1.1_D<br>2003/11/13 14:56 1,215 summary.txt<br>2003/11/13 14:54 960,720 TRL-ALPSRP015956420-H1.1_D<br>2003/11/13 14:54 960,720 TRL-ALPSRP015956420-H1.1_D<br>2003/11/13 14:54 2,160 VOL-ALPSRP015956420-H1.1_D<br>6 個のファイル 1,451,931,703 バイト<br>2 個のディレクトリ 2,890,907,648 バイトの空き領域 |          |
| C:¥Documents and Settings¥Administrator>_                                                                                                    |          |
|                                                                                                    |          |
|                                                                                                    | -        |

図-3 MS-DOS 復元手順 (5/5)

## 2.4 UNIX/Linux の場合

ユーザの計算機の OS が、UNIX、または Linux の場合の手順を以下に示します。なお、図-4 は、Redhat Linux WS 3 上での復元操作のサンプルです。

(確認済み対応環境: IRIX6.5.16, Redhat Linux 7.1, Redhat Linux AS 2.1, Redhat Linux WS 3)

- (1) CD-R 媒体「DISKS:1 of 3」を CD-R ドライブに装填し、CD-R ドライブをマウントする。
  (図-4(1/5)中では、CD-R ドライブ装填によりオートマウントされているので、コマンドを実行していない。)
- (2) CD-R の割当ドライブに移動する。
  (図-4(1/5)中、[cd /mnt/cdrom/]コマンドの実行に該当)
- (3) [ls]コマンドを実行し、CD-R 媒体内の結合用バッチファイル Restore\_UNIX.csh を確認する。
   (図-4(1/5)中、[ls -la]コマンドの実行に該当)
- (4) CD-R 媒体「DISKS: 1 of 3」に格納されている結合用バッチファイルを実行する。
  > csh./Restore\_UNIX.csh [展開先のパス名](注:引数に展開先のパス名を指定しない とルートに作成します。)

(図-4(1/5)中、[csh./Restore\_UNIX.csh/root/work/]コマンドの実行に該当)

| root@brackcat:/mnt/cdron             |                                                       |                                          | - 0 X |
|--------------------------------------|-------------------------------------------------------|------------------------------------------|-------|
| ファイル( <u>F</u> ) 編集( <u>E</u> ) 表述   | 示( <u>V</u> ) ターミナル( <u>T</u> ) 進む( <u>G</u> )        | ヘルプ( <u>H</u> )                          |       |
| [root@brackcat root]# cd /m          | nt/cdron./                                            |                                          |       |
| [root@brackcat_cdron]# Is -          | a                                                     |                                          |       |
| [급류 514313]<br>drawnawnawn 2 1000 as | mes 2048, 11 E 13, 2003                               |                                          |       |
| drwxr=xr=x 4 root ro                 | xot 4096 6月 4 18:43                                   |                                          |       |
| -rw-rw-rw- 1 1000 gz                 | mes 394 11月 13 2003                                   | Divide_Info_txt                          |       |
| -rw-rw-rw- 1 1000 gg                 | mes 615575204 11月 13 2003<br>mea 11506364 11日 13 2003 | ING-HH-ALPSRP015956420-H1,1_D            |       |
| -rw-rw-rw- 1 1000 g2                 | mes 605 11 A 13 2003                                  | Restore DOS bat                          |       |
| -rw-rw-rw- 1 1000 ga                 | mes 641 11月 13 2003                                   | Rest or e_UNIX, c.sh                     |       |
| -rw-rw-rw- 1 1000 ga                 | mes 960720 11月 13 2003                                | TRL-ALPSRP015956420-H1,1D                |       |
| -rw-rw-rw- 1 1000 gg                 | mes 2160 117 13 2003<br>mes 1215 11 1 13 2003         | VULTALPORPUIS956420-HL.IU<br>summary tyt |       |
| [root@brackcat_cdron]#               |                                                       | Sector 1. Con                            |       |
| [root@brackcat cdron]# csh           | ./Restore_UNIX.csh /root/work/                        | 1                                        |       |
|                                      |                                                       |                                          |       |
|                                      |                                                       |                                          | 2     |
|                                      |                                                       |                                          | 2     |
|                                      |                                                       |                                          |       |
|                                      |                                                       |                                          |       |
|                                      |                                                       |                                          |       |
|                                      |                                                       |                                          |       |
|                                      |                                                       |                                          |       |
|                                      |                                                       |                                          |       |
|                                      |                                                       |                                          |       |
|                                      |                                                       |                                          |       |
|                                      |                                                       |                                          |       |
|                                      |                                                       |                                          |       |
|                                      |                                                       |                                          |       |
|                                      |                                                       |                                          |       |
|                                      |                                                       |                                          | **    |
|                                      |                                                       |                                          |       |

図-4 UNIX/Linux 復元手順 (1/5)

- (5) 結合用バッチファイルを実行すると画面がクリアされ、[CD-R #1 Loading now...]のメッ セージが表示される。
- (6) バッチファイルの処理が終了すると、[Please change to CD-R #2...]のメッセージが表示 される。
- (7) プロンプトが戻ってきたら、[cd]コマンドを実行し、root ディレクトリに移動する。
- (8) CD-ROM をアンマウントする。(図-4(2/5)中、[umount /mnt/cdrom/]コマンドの実行に該当)
- (9) CD-R 媒体「DISKS: 2 of 3」を CD-R ドライブに装填し、CD-R ドライブをマウントする。
  (図-4(2/5)中では、CD-R ドライブ装填によりオートマウントされているので、コマンドを実行していない。)
- (10) CD-R の割当ドライブに移動する。
  (図-4(2/5)中、[cd /mnt/cdrom/]コマンドの実行に該当)
- (11) [ls]コマンドを実行し、CD-R 媒体内の結合用バッチファイル Restore\_UNIX.csh を確認する。
   (図-4(2/5)中、[ls -la]コマンドの実行に該当)
- (12) CD-R 媒体「DISKS: 2 of 3」に格納されている結合用バッチファイルを実行する。
  > csh ./Restore\_UNIX.csh [展開先のパス名]
  (図-4(2/5)中、[csh ./Restore\_UNIX.csh /root/work/]コマンドの実行に該当)

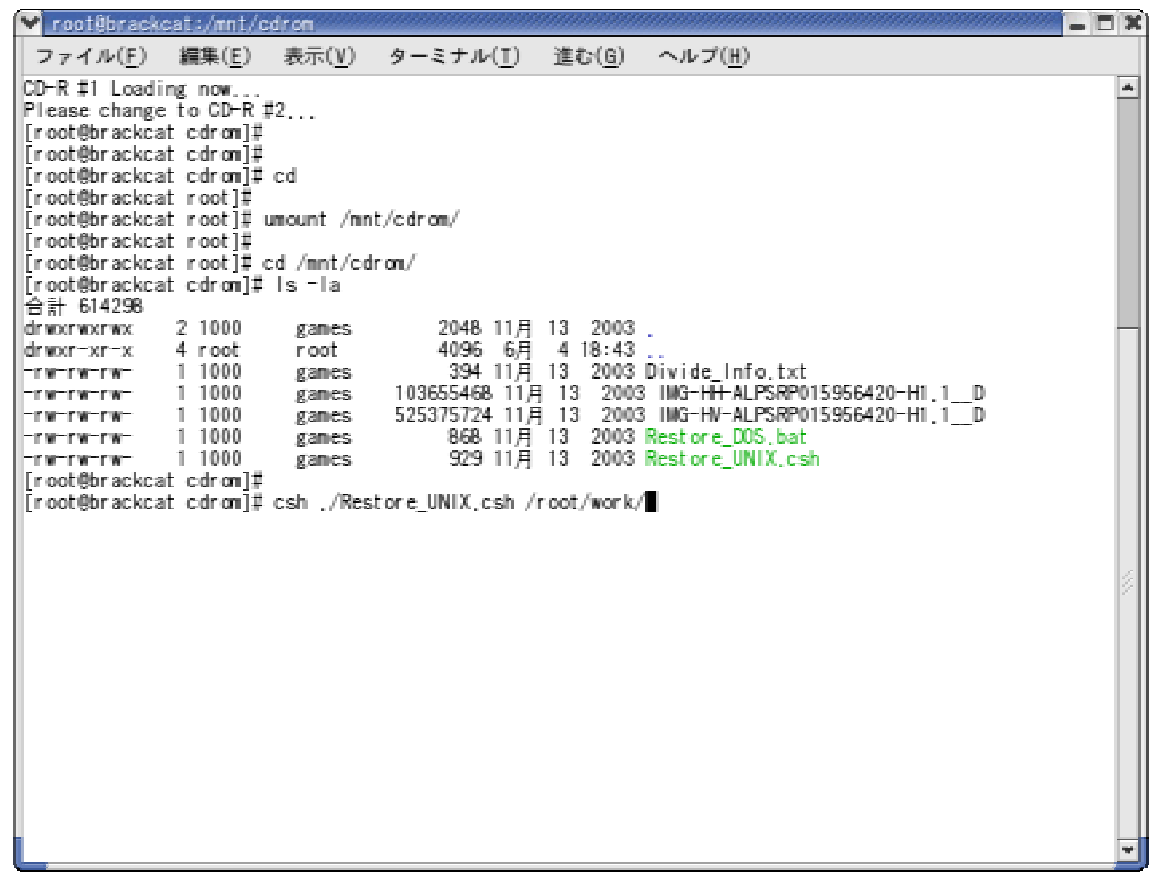

図-4 UNIX/Linux 復元手順 (2/5)

- (13) 結合用バッチファイルを実行すると画面がクリアされ、[CD-R #2 Loading now...]のメッ セージが表示される。
- (14) バッチファイルの処理が終了すると、[Please change to CD-R #3...]のメッセージが表示 される。
- (15) プロンプトが戻ってきたら、[cd]コマンドを実行し、root ディレクトリに移動する。
- (16) CD-ROM をアンマウントする。(図-4(3/5)中、[umount /mnt/cdrom/]コマンドの実行に該当)
- (17) CD-R 媒体「DISKS:3 of 3」を CD-R ドライブに装填し、CD-R ドライブをマウントする。
  (図-4(3/5)中では、CD-R ドライブ装填によりオートマウントされているので、コマンドを実行していない。)
- (18) CD-Rの割当ドライブに移動する。
  (図-4(3/5)中、[cd /mnt/cdrom/]コマンドの実行に該当)
- (19) [ls]コマンドを実行し、CD-R 媒体内の結合用バッチファイル Restore\_UNIX.csh を確認する。
   (図-4(3/5)中、[ls -la]コマンドの実行に該当)
- (20) CD-R 媒体「DISKS:3 of 3」に格納されている結合用バッチファイルを実行する。
  > csh ./Restore\_UNIX.csh [展開先のパス名]
  (図-4(3/5)中、[csh ./Restore\_UNIX.csh /root/work/]コマンドの実行に該当)

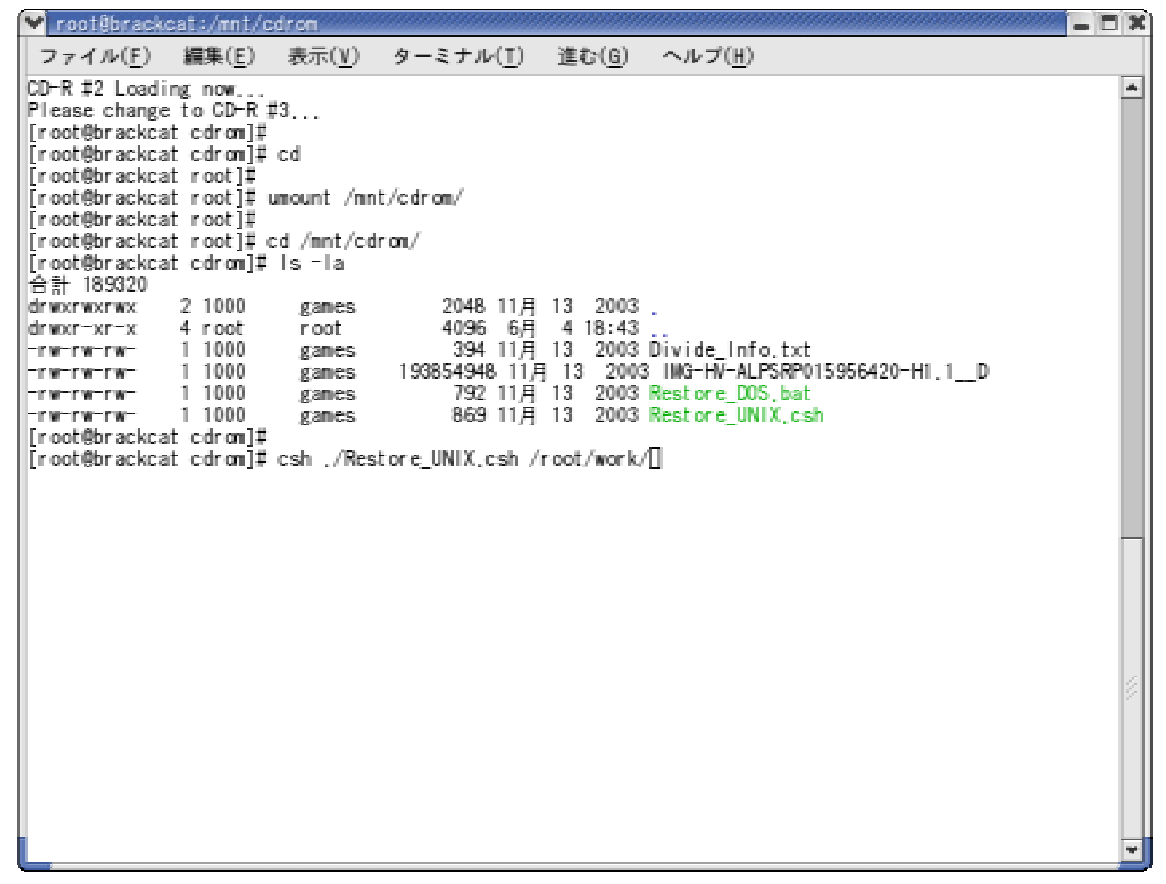

図-4 UNIX/Linux 復元手順 (3/5)

- (21) 結合用バッチファイルを実行すると画面がクリアされ、[CD-R #3 Loading now...]のメッ セージが表示される。
- (22) バッチファイルの処理が終了すると、[Restoration complete.]のメッセージが表示される。
- (23) プロンプトが戻ってきたら、[cd]コマンドを実行し、root ディレクトリに移動する。
- (24) CD-ROM をアンマウントする。

(図-4(4/5)中、[umount /mnt/cdrom/]コマンドの実行に該当)

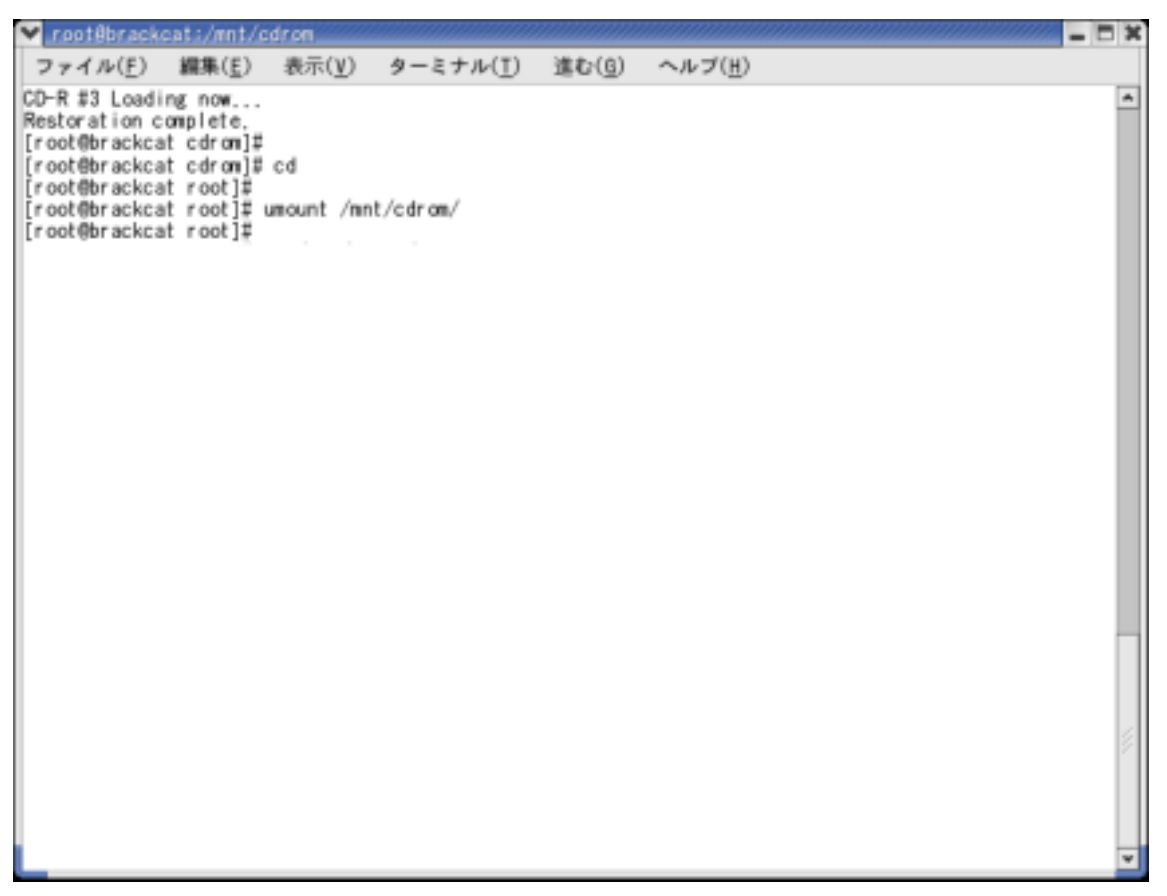

図-4 UNIX/Linux 復元手順 (4/5)

- (25) [cd (展開先のパス名)]コマンドを実行し、展開先のディレクトリに移動する。
  (図-4(5/5)中、[cd work/]コマンドの実行に該当)
- (26) [ls]コマンドを実行し、展開先のディレクトリの中にレベル1プロダクトが復元されていることを確認する。

(図-4(5/5)中、[ls-la]コマンドの実行に該当)

図-4 UNIX/Linux 復元手順 (5/5)